## TELUS – BOOKING VIRTUAL VISITS

## . Steps

1. Confirm, add, or edit the patient's email address in their demographics.

**Note:** You cannot book a virtual visit appointment if the patient does not have an email address recorded.

2. Book the appointment in your EMR, as usual.

Enter **virtual visit** in the appointment details by selecting the virtual visit checkbox.

| Cancel                |                 | Training PSS<br>Tuesday, June 2, 2020 12:30PM         |   |                 | C            |
|-----------------------|-----------------|-------------------------------------------------------|---|-----------------|--------------|
|                       | Patient name/#: | + Pss, Mother                                         | + | No Type         | •            |
|                       |                 | 110976 Age 28 F Dr. D Makary                          |   |                 |              |
| 15 minutes            |                 | *Empty HN* 249-880-3917 (H) 647-241-1484 (M)          |   |                 |              |
|                       |                 | DUMMY CHART ABC Street, Barrie                        |   | does-not-use@em | t-use@email. |
| No Show               |                 | Primary Provider: Nicholas, Timothy (MD)              |   |                 |              |
| Repeat                | Details:        | Mother Pss - Virtual Visit                            |   |                 |              |
| Cancelled             |                 | No Status 🔻 🕅 👾 Virtual Visit                         |   | ▼ Virtual Visit | Action       |
| Demand:<br>External 👻 |                 | Supervising MD/NP: Secondary Provider: None None None | • |                 |              |

4

Save the appointment.

Approximately 4-5 minutes afterwards, a unique virtual visit link will automatically be added to the appointment for you. The virtual visit service also sends an email to the patient with their unique virtual visit link. If the appointment is booked more than 48 hours in the future, the email will be sent to the patient 48 in advance of their appointment time.

**Note:** Some internet service providers may flag the email as spam, so be sure to remind your patients to check their spam or junk folder. Patients should also use

the link in the email to test their connection prior to the appointment. If they have technical difficulties, they can call 1-855-252-2632 for additional help.

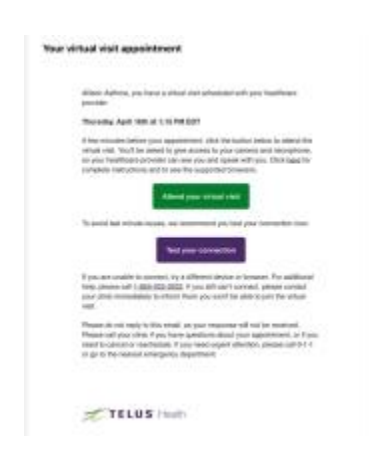

**Important:** If you reschedule an appointment, the patient does not receive an email with the new date and time. If you need to reschedule, delete the original appointment and book another for the new date and time.